# 3 Ein Kubernetes-Cluster deployen

Nachdem Sie nun erfolgreich einen Anwendungs-Container gebaut haben, wollen Sie doch bestimmt lernen, wie Sie ihn in ein vollständig zuverlässiges, skalierbares verteiltes System deployen können. Natürlich benötigen Sie dafür ein laufendes Kubernetes-Cluster. Aktuell gibt es eine Reihe von Cloud-basierten Kubernetes-Services, die es einfach machen, mit ein paar Befehlen an der Kommandozeile ein Cluster zu erzeugen. Wir empfehlen Ihnen dieses Vorgehen, wenn Sie gerade mit Kubernetes beginnen. Auch wenn Sie letztendlich planen, Kubernetes direkt auf Rechnern laufen zu lassen *(bare metal)*, ist der Weg über eine Cloud sinnvoll, um schnell Ergebnisse zu sehen und etwas über Kubernetes selbst zu lernen. Danach können Sie dann herausfinden, wie Sie es direkt auf Rechnern installieren.

Natürlich müssen Sie für eine Cloud-basierte Lösung die Ressourcen bezahlen, zudem benötigen Sie eine aktive Netzwerkverbindung zur Cloud. Aus diesem Grund kann eine lokale Entwicklung attraktiver sein und da bietet das Tool minikube einen einfachen Weg, ein lokales Kubernetes-Cluster in einer VM auf Ihrem lokalen Laptop oder Desktop-PC laufen zu lassen. Das klingt zwar nett, allerdings erzeugt minikube nur ein Cluster aus einem Knoten, mit dem sich nicht alle Aspekte eines vollständigen Kubernetes-Clusters demonstrieren lassen. Aus diesem Grund empfehlen wir, mit einer Cloud-basierten Lösung zu starten, sofern das für Ihre Situation möglich ist. Wenn Sie tatsächlich darauf bestehen, direkt auf echten Rechnern loszulegen, finden Sie in Anhang A am Ende dieses Buches Anweisungen für den Aufbau eines Clusters auf einem Satz Raspberry-Pi-Computern. Dabei wird das Tool kubeadm genutzt, das sich auch für andere Rechner als Raspberry Pis einsetzen lässt.

### 3.1 Kubernetes auf einem öffentlichen Cloud-Provider installieren

Dieses Kapitel behandelt das Installieren von Kubernetes auf den drei großen Cloud-Providern – Amazon Web Services (AWS), Microsoft Azure und die Google Cloud Platform.

### 3.1.1 Google Container Service

Die Google Cloud Platform bietet einen gehosteten Kubernetes-as-a-Service namens Google Container Engine (GKE) an. Um diesen zu nutzen, benötigen Sie einen Account für die Google Cloud Platform, über den bezahlt werden kann. Zudem muss das gcloud-Tool (*https://cloud.google.com/sdk/downloads*) installiert sein.

Sind diese Voraussetzungen erfüllt, setzen Sie zunächst eine Default-Zone:

#### \$ gcloud config set compute/zone europe-west3-a

Dann können Sie ein Cluster erstellen:

#### \$ gcloud container clusters create kuar-cluster

Das dauert ein paar Minuten. Ist das Cluster fertig, können Sie sich die Credentials dazu holen:

### \$ gcloud auth application-default login

Jetzt sollten Sie ein fertig konfiguriertes Cluster haben, mit dem Sie loslegen können. Sofern Sie es nicht vorziehen, Kubernetes woanders zu installieren, können Sie zum Abschnitt 3.4 springen.

Haben Sie Probleme, finden Sie die vollständigen Anweisungen zum Erstellen eines GKE-Clusters in der Dokumentation zur Google Cloud Platform unter *http://bit.ly/2ver7Po*.

### 3.1.2 Kubernetes auf dem Azure Container Service installieren

Microsoft Azure bietet einen gehosteten Kubernetes-as-a-Service als Teil der Azure Container Services. Am einfachsten nutzen Sie dazu die im Azure-Portal eingebaute Azure Cloud Shell. Diese erreichen Sie über einen Klick auf das Shell-Symbol  $\ge$  in der oberen rechten Toolbar. In der Shell ist das az-Tool schon installiert und konfiguriert.

Alternativ können Sie das CLI-Tool az auf Ihrem lokalen Rechner installieren (https://github.com/Azure/azure-cli).

Läuft die Shell, können Sie folgenden Befehl eingeben:

```
$ az group create --name=kuar --location=westus
```

Wurde die Ressourcen-Gruppe erzeugt, können Sie ein Cluster anlegen:

\$ az acs create --orchestrator-type=kubernetes \
 --ressource-group=kuar --name=kuar-cluster

Das dauert ein paar Minuten. Ist das Cluster erzeugt worden, können Sie sich die Credentials über diesen Befehl holen:

```
$ az acs kubernetes get-credentials --resource-group=kuar \
    --name=kuar-cluster
```

Haben Sie das kubect1-Tool noch nicht installiert, können Sie es wie folgt erreichen:

```
$ az acs kubernetes install-cli
```

Die vollständige Anleitung für das Installieren von Kubernetes auf Azure finden Sie in der Dokumentation unter *http://bit.ly/2veqXYl*.

### 3.1.3 Kubernetes auf den Amazon Web Services installieren

AWS bietet erst in Q1 2018 mit EKS einen gehosteten Kubernetes-Service an. Die Landschaft zum Managen von Kubernetes auf AWS verändert sich zurzeit schnell und es werden häufig neue und verbesserte Tools eingeführt. Hier ein paar Optionen für einen leichten Start:

- Am einfachsten starten Sie ein kleines Cluster für das Experimentieren mit Kubernetes im Rahmen dieses Buches über den »Quick Start for Kubernetes« von Heptio (*http://amzn.to/2veAy1q*). Dabei handelt es sich um ein einfaches CloudFormation-Template, das ein Cluster über die AWS-Konsole starten kann.
- Eine umfangreichere Management-Lösung bietet ein Projekt namens kops. Ein Tutorial für das Installieren von Kubernetes auf AWS über kops finden Sie auf GitHub unter http://bit.ly/2q86l2n.

### 3.2 Kubernetes mit minikube lokal installieren

Möchten Sie auch lokale Erfahrungen sammeln oder wollen Sie nicht für Cloud-Ressourcen bezahlen, können Sie ein einfaches Cluster mit einem Knoten über minikube installieren. Dies ist zwar eine gute Simulation eines Kubernetes-Clusters, aber eigentlich nur für die lokale Entwicklung sowie zum Lernen und Experimentieren gedacht. Weil es nur in einer VM auf einem einzelnen Knoten läuft, bietet es nicht die Zuverlässigkeit eines verteilten Kubernetes-Clusters.

Zudem ist für manche in diesem Buch beschriebenen Features die Integration mit einem Cloud-Provider notwendig. Diese Features stehen bei minikube entweder nicht zur Verfügung oder sie funktionieren nur sehr eingeschränkt.

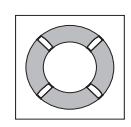

### Tipp

Um minikube nutzen zu können, muss auf Ihrem Rechner ein Hypervisor installiert sein. Für Linux und macOS ist das im Allgemeinen virtualbox (https://virtualbox.org). Unter Windows ist der Hypervisor Hyper-V die Standardoption. Stellen Sie sicher, dass Sie den Hypervisor installiert haben, bevor Sie minikube einsetzen.

Sie finden minikube auf GitHub unter *https://github.com/kubernetes/minikube*. Es gibt Binaries für Linux, macOS und Windows, die Sie herunterladen können. Ist das Tool installiert, können Sie ein lokales Cluster wie folgt erzeugen:

```
$ minikube start
```

Damit wird eine lokale VM erstellt, mit Kubernetes provisioniert und eine lokale kubectl-Konfiguration erzeugt, die auf dieses Cluster zeigt.

Benötigen Sie das Cluster nicht mehr, können Sie die VM stoppen:

\$ minikube stop

Wollen Sie das Cluster ganz entfernen, nutzen Sie:

\$ minikube delete

## 3.3 Kubernetes auf dem Raspberry Pi ausführen

Wollen Sie mit einem realistischen Kubernetes-Cluster experimentieren, aber nicht so viel Geld ausgeben, können Sie ein sehr nettes Kubernetes-Cluster mithilfe von Raspberry-Pi-Computern aufbauen, ohne sich allzu sehr in Unkosten stürzen zu müssen. Die Details eines solchen Aufbaus gehen über den Rahmen dieses Kapitels hinaus, aber Sie finden sie in Anhang A am Ende dieses Buches.

# 3.4 Der Kubernetes-Client

Der offizielle Kubernetes-Client ist kubectl: ein Befehlszeilentool für die Interaktion mit der Kubernetes-API. Mit kubectl können Sie Kubernetes-Objekte wie zum Beispiel Pods, ReplicaSets und Services managen. kubectl dient auch dazu, den Status des gesamten Clusters zu untersuchen und zu überprüfen.

Wir werden das kubect1-Tool verwenden, um das gerade erstellte Cluster zu erforschen.

### 3.4.1 Den Cluster-Status prüfen

Als Erstes können Sie die Version des Clusters prüfen, das bei Ihnen läuft:

\$ kubect1 version

Dabei werden zwei verschiedene Versionen angezeigt – die des lokalen kubect1-Tools und die Version des Kubernetes-API-Servers.

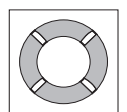

### Tipp

Machen Sie sich keine Sorgen, wenn die Versionen verschieden sind. Die Kubernetes-Tools sind rückwärts- und vorwärtskompatibel zu den verschiedenen Versionen der Kubernetes-API, solange Sie im Rahmen von zwei Minor-Versionen der Tools und des Clusters bleiben und nicht versuchen, neuere Features auf ein älteres Cluster anzuwenden. Kubernetes folgt den semantischen Versionierungsspezifikationen, und diese Minor-Version ist die mittlere Zahl (zum Beispiel die 5 in 1.5.2).

Nachdem wir nun dafür gesorgt haben, dass Sie mit Ihrem Kubernetes-Cluster kommunizieren können, wollen wir es uns genauer anschauen.

Als Erstes rufen wir eine einfache Diagnose ab. So können Sie schnell prüfen, ob Ihr Cluster prinzipiell in Ordnung ist:

### \$ kubect1 get componentstatuses

Die Ausgabe sollte in etwa wie folgt aussehen:

| NAME               | STATUS  | MESSAGE            | ERROF |
|--------------------|---------|--------------------|-------|
| scheduler          | Healthy | ok                 |       |
| controller-manager | Healthy | ok                 |       |
| etcd-0             | Healthy | {"health": "true"} |       |

Sie sehen hier die Komponenten, aus denen das Kubernetes-Cluster besteht. Der controller-manager ist dafür verantwortlich, die diversen Controller laufen zu lassen, die das Verhalten im Cluster steuern – zum Beispiel wird so sichergestellt, dass alle Kopien (Replicas) eines Service verfügbar sind und laufen. Der scheduler kümmert sich darum, die verschiedenen Pods auf die Knoten im Cluster zu verteilen. Und schließlich ist der etcd-Server für das Storage des Clusters zuständig, auf dem alle API-Objekte abgelegt werden.

#### 3.4.2 Worker-Knoten in Kubernetes auflisten

Als Nächstes können wir alle Knoten in unserem Cluster ausgeben lassen:

| <pre>\$ kubect1 ge</pre> | et nodes     |     |
|--------------------------|--------------|-----|
| NAME                     | STATUS       | AGE |
| kubernetes               | Ready,master | 45d |
| node-1                   | Ready        | 45d |
| node-2                   | Ready        | 45d |
| node-3                   | Ready        | 45d |

Sie sehen, dass es sich hier um ein Cluster aus vier Knoten handelt, das seit 45 Tagen läuft. In Kubernetes werden die Knoten unterteilt in master-Knoten, die Container wie den API-Server, Scheduler und so weiter enthalten und das Cluster managen, und in worker-Knoten, auf denen Ihre Container laufen werden. Kubernetes teilt master-Knoten normalerweise keine Arbeiten zu, damit die Workload der Anwender nicht die Funktionsfähigkeit des Clusters beeinträchtigt.

Sie können den Befehl kubectl describe verwenden, um mehr Informationen über einen bestimmten Knoten (wie zum Beispiel node-1) zu erhalten:

\$ kubectl describe nodes node-1

Als Erstes werden Basisinformationen über den Knoten ausgegeben:

| Name:   | node-1                        |
|---------|-------------------------------|
| Role:   |                               |
| Labels: | beta.kubernetes.io/arch=arm   |
|         | beta.kubernetes.io/os=linux   |
|         | kubernetes.io/hostname=node-1 |

Sie sehen hier, dass dieser Knoten unter Linux auf einem ARM-Prozessor läuft. Als Nächstes kommen Informationen über den Status von node-1 selbst:

| С | onditions:     |        |       |                   |     |        |                            |         |
|---|----------------|--------|-------|-------------------|-----|--------|----------------------------|---------|
|   | Туре           | Status | Lastl | LastHeartbeatTime |     | atTime | Reason                     | Message |
|   |                |        |       |                   |     |        |                            |         |
|   | OutOfDisk      | False  | Sun,  | 05                | Feb | 2017   | KubeletHasSufficientDisk   | kubelet |
|   | MemoryPressure | False  | Sun,  | 05                | Feb | 2017   | KubeletHasSufficientMemory | kubelet |
|   | DiskPressure   | False  | Sun,  | 05                | Feb | 2017   | KubeletHasNoDiskPressure   | kubelet |
|   | Ready          | True   | Sun,  | 05                | Feb | 2017   | KubeletReady               | kubelet |

Man sieht hier, dass der Knoten ausreichend Plattenplatz und Speicher besitzt und an den Kubernetes-Master seinen positiven Gesundheitszustand berichtet. Als Nächstes kommen nun Informationen über die Kapazität der Maschine:

| Capacity:                       |          |
|---------------------------------|----------|
| alpha.kubernetes.io/nvidia-gpu: | 0        |
| cpu:                            | 4        |
| memory:                         | 882636Ki |
| pods:                           | 110      |
| Allocatable:                    |          |
| alpha.kubernetes.io/nvidia-gpu: | 0        |
| cpu:                            | 4        |
| memory:                         | 882636Ki |
| pods:                           | 110      |

. .

Jetzt folgen Informationen über die Software auf dem Knoten, einschließlich der Version von Docker, Kubernetes und dem Linux-Kernel, und manches mehr:

| System Info:    |                                      |
|-----------------|--------------------------------------|
| Machine ID:     | 9989a26f06984d6dbadc01770f018e3b     |
| System UUID:    | 9989a26f06984d6dbadc01770f018e3b     |
| Boot ID:        | 98339c67-7924-446c-92aa-c1bfe5d213e6 |
| Kernel Version: | 4.4.39-hypriotos-v7+                 |
| OS Image:       | Raspbian GNU/Linux 8 (jessie)        |

| Operating System:          | linux           |
|----------------------------|-----------------|
| Architecture:              | arm             |
| Container Runtime Version: | docker://1.12.6 |
| Kubelet Version:           | v1.5.2          |
| Kube-Proxy Version:        | v1.5.2          |
| PodCIDR:                   | 10.244.2.0/24   |
| ExternalID:                | node-1          |

Und schließlich kommen noch Informationen über die Pods, die aktuell auf diesem Knoten laufen:

| Non-terminated | Pods:        | (3 in to      | otal)       |                 |               |
|----------------|--------------|---------------|-------------|-----------------|---------------|
| Namespace      | Name         | CPU Requests  | CPU Limits  | Memory Requests | Memory Limits |
|                |              |               |             |                 |               |
| kube-system    | kube-dns     | 260m (6%)     | 0 (0%)      | 140Mi (16%)     | 220Mi (25%)   |
| kube-system    | kube-fla…    | 0 (0%)        | 0 (0%)      | 0 (0%)          | 0 (0%)        |
| kube-system    | kube-pro     | 0 (0%)        | 0 (0%)      | 0 (0%)          | 0 (0%)        |
| Allocated reso | urces:       |               |             |                 |               |
| (Total limit   | s may be ove | r 100 percent | , i.e., ove | rcommitted.     |               |
| CPU Requests   | CPU Limits   | Memory Reques | ts Memory L | imits           |               |
|                |              |               |             |                 |               |
| 260m (6%)      | 0 (0%)       | 140Mi (16%)   | 220Mi (2    | 5%)             |               |
| No events.     | . ,          |               |             | ,               |               |

Anhand dieser Ausgabe sehen Sie die Pods auf dem Knoten (zum Beispiel den Pod kube-dns, der die DNS-Services für das Cluster bereitstellt), CPU und Speicher, die jeder Pod vom Knoten anfordert, und die Gesamtressourcen, die angefordert wurden. Es sei hier darauf hingewiesen, dass Kubernetes bei jedem Pod auf der Maschine sowohl die *angeforderten Ressourcen* als auch die *Obergrenze* dokumentiert. Dieser Unterschied zwischen Anforderung und Obergrenze ist genauer in Kapitel 5 beschrieben, aber kurz ausgedrückt sind Ressourcen, die von einem Pod *angefordert* werden, auf diesem Knoten garantiert, während die Obergrenze die maximale Menge einer Ressource ist, die ein Pod nutzen kann. Diese Grenze kann höher als die angeforderte Menge sein – dann werden die zusätzlichen Ressourcen auf Best-Effort-Basis zugeteilt. Es ist aber nicht garantiert, dass sie auf dem Knoten vorhanden sind.

### 3.5 Cluster-Komponenten

Einer der interessanten Aspekte von Kubernetes ist, dass viele der Komponenten, aus denen das Cluster besteht, durch Kubernetes selbst deployt werden. Wir werden uns ein paar von ihnen anschauen. Diese Komponenten nutzen eine Reihe von Konzepten, die wir in späteren Kapiteln einführen werden. Alle diese Komponenten laufen im Namensraum kube-system.<sup>2</sup>

Wie Sie im nächsten Kapitel lernen werden, ist ein Namensraum in Kubernetes eine Entität für das Organisieren von Kubernetes-Ressourcen. Stellen Sie sich ihn wie einen Ordner in einem Dateisystem vor.

### 3.5.1 Kubernetes-Proxy

Der Kubernetes-Proxy ist dafür verantwortlich, Netzverkehr auf durch Load Balancing bedienten Services im Kubernetes-Cluster zu routen. Dazu muss er auf jedem Knoten im Cluster vorhanden sein. Kubernetes besitzt ein API-Objekt namens DaemonSet, das Sie später noch kennenlernen werden und das in vielen Clustern verwendet wird, um dies umzusetzen. Nutzt Ihr Cluster den Kubernetes-Proxy mit einem DaemonSet, können Sie die Proxys mit folgendem Befehl anzeigen lassen:

\$ kubect1 get daemonSets--namespace=kube-system kube-proxyNAMEDESIREDCURRENTREADYNODE-SELECTORAGEkube-proxy444<none>45d

### 3.5.2 Kubernetes-DNS

Kubernetes besitzt auch einen DNS-Server, der Naming und Discovery für die Services bereitstellt, die im Cluster definiert sind. Dieser DNS-Server läuft ebenfalls als replizierter Service im Cluster. Abhängig von der Größe Ihres Clusters laufen in Ihrem Cluster ein oder mehrere DNS-Server. Der DNS-Service wird als Kubernetes-Deployment ausgeführt, das diese Replicas verwaltet:

kubect1get deployments--namespace=kube-systemkube-dnsNAMEDESIREDCURRENTUP-TO-DATEAVAILABLEAGEkube-dns11145d

Es gibt auch einen Kubernetes-Service, der das Load Balancing für den DNS-Server bereitstellt:

\$ kubect1 get services --namespace=kube-system kube-dns
NAME CLUSTER-IP EXTERNAL-IP PORT(S) AGE
kube-dns 10.96.0.10 <none> 53/UDP,53/TCP 45d

Sie sehen hier, dass der DNS-Service für das Cluster die Adresse 10.96.0.10 besitzt. Melden Sie sich an einem Container im Cluster an, werden Sie sehen, dass dies dort in der Datei */etc/resolv.conf* eingetragen wurde.

### 3.5.3 Kubernetes-UI

Die letzte Kubernetes-Komponente ist ein GUI. Das UI läuft als einzelne Replica, wird aber trotzdem aus Gründen der Zuverlässigkeit und für Updates durch ein Kubernetes-Deployment gemanagt. Den UI-Server sehen Sie über:

| <pre>\$ kubect1 get deployme</pre> | entsnam | nespace=kı | ube-system 🖡 | ubernetes-d | ashboard |
|------------------------------------|---------|------------|--------------|-------------|----------|
| NAME                               | DESIRED | CURRENT    | UP-TO-DATE   | AVAILABLE   | AGE      |
| Kubernetes-dashboard               | 1       | 1          | 1            | 1           | 45d      |

Auch das Dashboard besitzt einen Service, der sich um das Load Balancing kümmert:

\$ kubect1 get services --namespace=kube-system kubernetes-dashboard
NAME CLUSTER-IP EXTERNAL-IP PORT(S) AGE
Kubernetes-dashboard 10.99.104.174 <-none> 80:32551/TCP 45d

Wir können den kubectl-Proxy nutzen, um auf dieses UI zuzugreifen. Starten Sie den Proxy über:

### \$ kubect1 proxy

Damit wird ein Server auf *localhost:8001* gestartet. Rufen Sie nun *http://local-host:8001/ui* in Ihrem Webbrowser auf, sollten Sie das Web-UI von Kubernetes sehen. Über diese Schnittstelle können Sie Ihr Cluster erforschen, aber auch neue Container anlegen. Es würde den Rahmen dieses Buches sprengen, auf alle Details dieser Oberfläche einzugehen, außerdem ändert sie sich noch sehr häufig.

### 3.6 Zusammenfassung

Hoffentlich läuft bei Ihnen nun ein Kubernetes-Cluster (oder mehrere) und Sie haben ein paar Befehle genutzt, um sich mit dem Cluster vertraut zu machen. Als Nächstes werden wir uns detaillierter mit der Befehlszeilen-Schnittstelle für dieses Kubernetes-Cluster beschäftigen und Ihnen zeigen, wie Sie mit dem kubectl-Tool umgehen. Im weiteren Verlauf werden Sie kubectl und Ihr Test-Cluster nutzen, um die diversen Objekte der Kubernetes-API kennenzulernen.